## **Microsoft Teams**

## Desktop-App für zuhause

Unsere Schule verwendet **MS Teams** als **Online-Lernplattform**. Über diese Plattform können LehrerInnen Aufgaben stellen und mit den Schülern lernen und kommunizieren. Damit dies von Anfang an klappt empfiehlt es sich, die Desktop-App am PC zu installieren:

## 1. Schritt: Anmelden:

- Über den Login-Bereich bei Office 365 Online mit den Zugangsdaten der Schule
  - <u>https://login.microsoftonline.com</u>
    - Konto: Nachname.Vorname@nms-seekirchen.salzburg.at
    - Kennwort: gleiches Kennwort wie bei der Anmeldung am Schul-PC!

## 2. Schritt: Auf "Teams" klicken:

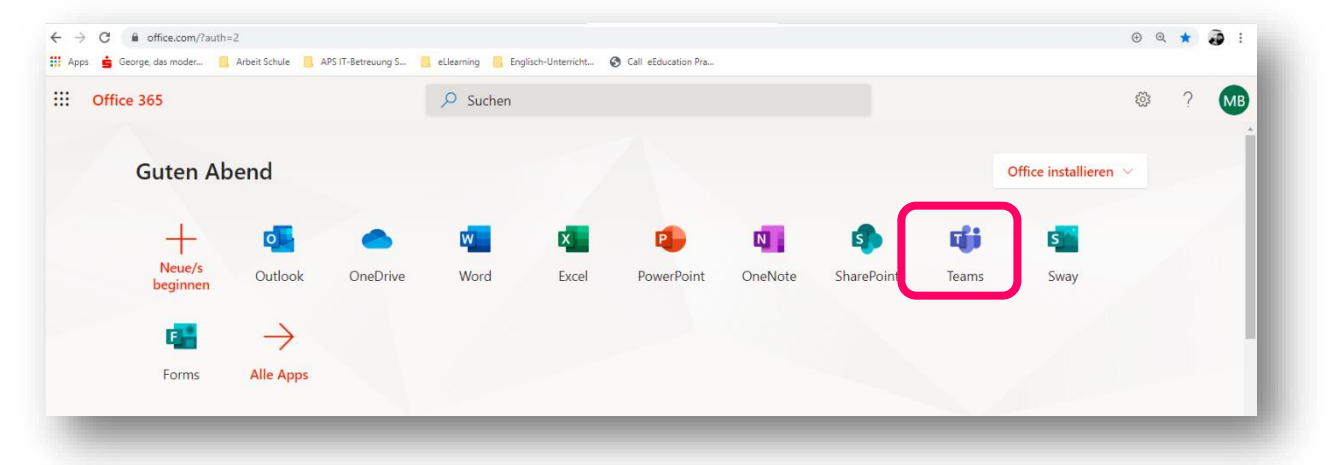

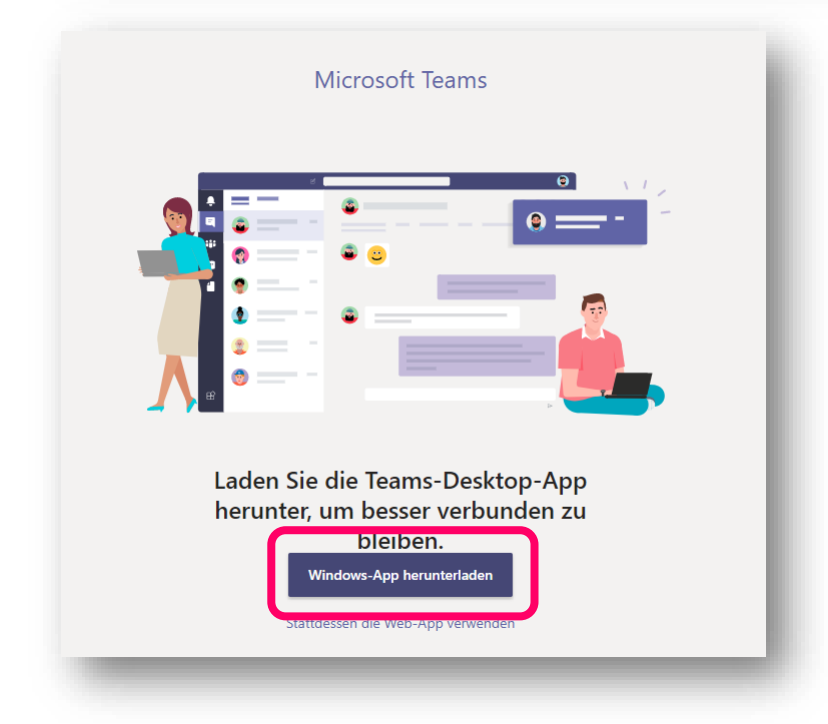

|                                  | Vielen Dank für das Herunterladen                                                       |
|----------------------------------|-----------------------------------------------------------------------------------------|
|                                  | Klicken Sie einfach auf das Installationsprogramm, um den Vorga                         |
|                                  | Probleme? Alternativ können Sie Den Download neu starter<br>oder die Web-App verwenden. |
|                                  | Laden Sie sich Teams auf alle Ihre Geräte, um unterwegs immer auf dem Lauf              |
|                                  | Rechtliches Datenschutz und Cookies © 2020 Microsoft                                    |
| Teams_windows_xexe ^             |                                                                                         |
| 🛨 🏸 Zur Suche Text hier eingeben | o # 👧 🧮 🗄 💁 🗿 💵 🖨 👘 💻                                                                   |

3. Die Desktop-App findest du nun über die Suchleiste neben dem Startfeld:

| Suchleiste am untere         | n Bildschirmrand:     |                            |
|------------------------------|-----------------------|----------------------------|
| •                            |                       |                            |
| 91<br>-                      |                       |                            |
| H<br>Seite 4                 | (D) Fokus             | . III III III              |
| 2ur Suche Text hier eingeben | ○ ♯ 📀 💻 🗄 💁 🧿 🖅 🚔 🏂 🦉 | へ 🤹 🌰 🌰 🎘 🧖 (柔 句)) 22:52 🔜 |

• App-Darstellung über die Suchleiste neben dem "Startfeld" in der Taskleiste:

| Höchste Übereinstimmung                |     |                               |    |
|----------------------------------------|-----|-------------------------------|----|
| Microsoft Teams<br>App                 |     | ធារ                           | 3  |
| Apps                                   | 4   | Microsoft Teams               |    |
| Webex Teams                            | >   | App                           |    |
| Teams_windows_x64 (1).exe              | / > |                               | nd |
| Web durchsuchen                        | /   | 📑 Öffnen                      |    |
| ✓ Teams - Webergebnisse anzeigen       | >   | <ul> <li>Verfügbar</li> </ul> |    |
| Dokumente - Dieser PC (10+)            |     | 🖉 Neuer Chat                  |    |
| Ordner (3+)                            |     | Einstellungen                 | -  |
| Dokumente - OneDrive for Business (5+) |     | G→ Abmelden                   |    |
| Einstellungen (1)                      |     | × Beenden                     |    |
|                                        |     | (\varphi)                     |    |
|                                        |     |                               |    |
|                                        |     |                               |    |
|                                        |     |                               |    |
|                                        |     |                               |    |

Du kannst dir die Desktop-App nun an die Taskleiste anheften oder auf den Desktop ziehen:

- App mit der Maus auf deinen Desktop hinausziehen oder
- *Rechtsklick* auf die App, dann "an Taskleiste anheften" anklicken:

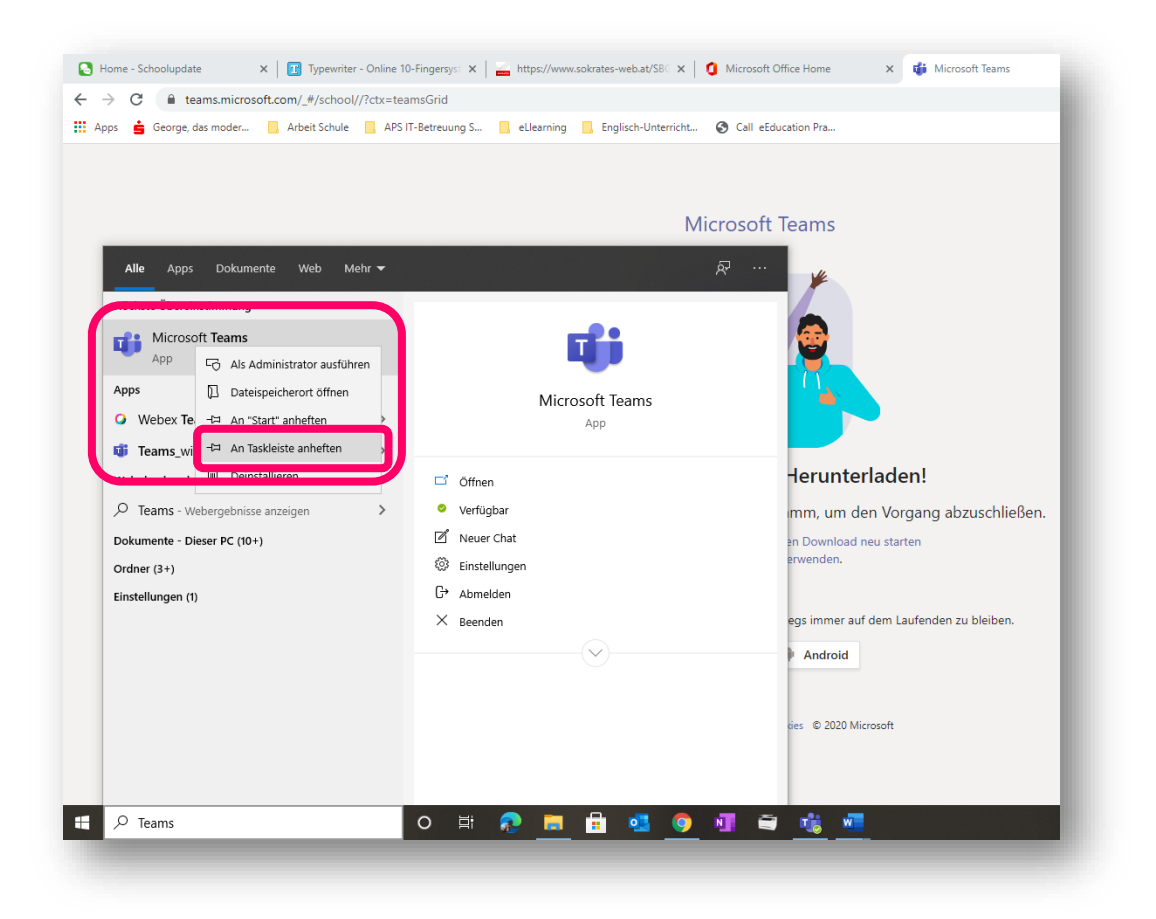

Nun hast du die Desktop-App von Teams 😊

Bei Klick auf das Teams-Symbol öffnet sich die App zum Arbeiten.

Viel Erfolg und Freude beim Lernen im kommenden Schuljahr!

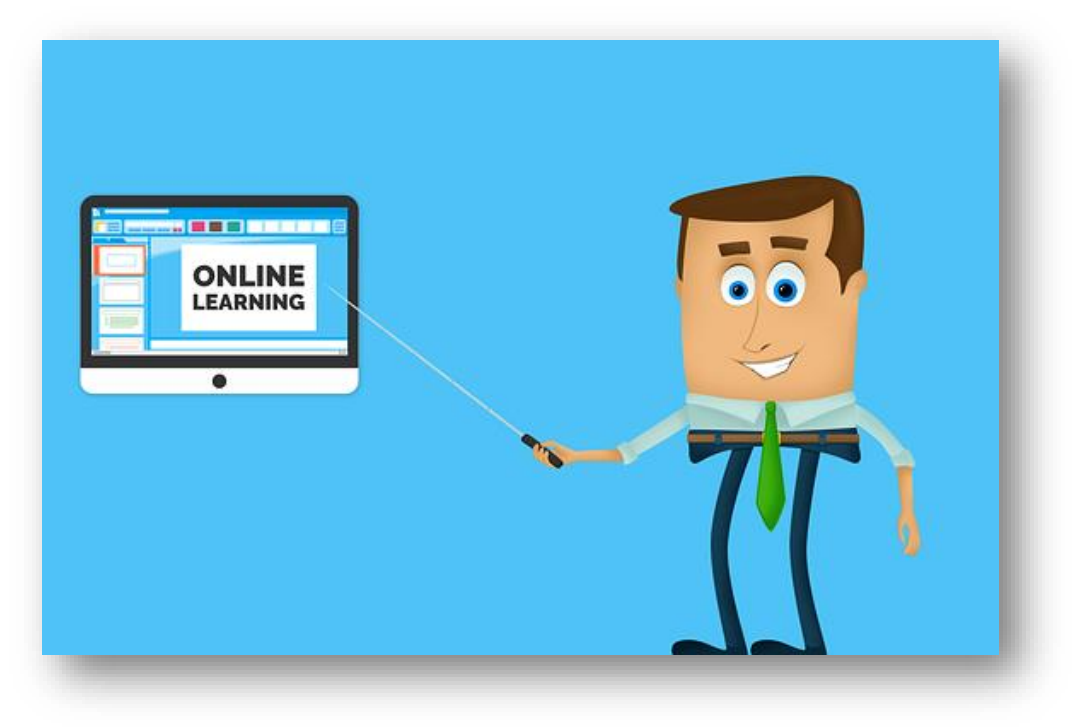